# **Brannsentral MX4000**

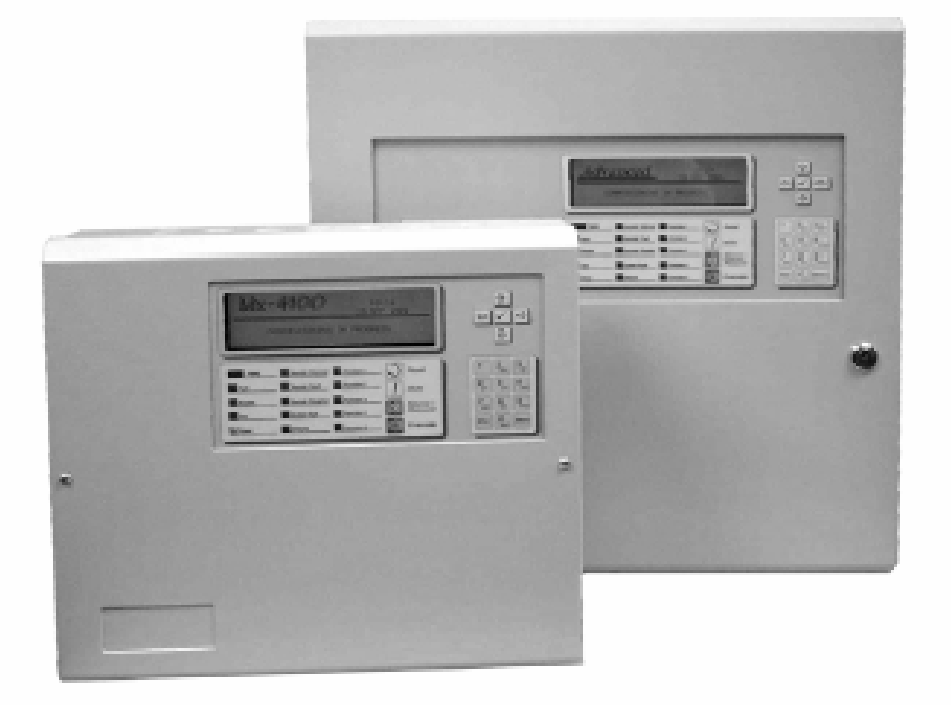

# Betjeningsveiledning

# MX4100, MX4200 og MX4400

# Innholdsfortegnelse

| 1                                                                                                    | INTRODUKSJON                                                                                                    | 4                                                                                |
|----------------------------------------------------------------------------------------------------|----------------------------------------------------------------------------------------------------|----------------------------------------------------------------------------------|
| 1.1                                                                                                    | Standarder                                                                                                    | 4                                                                                |
| 1.2                                                                                                    | Generell beskrivelse                                                                                                    | 4                                                                                |
| 2                                                                                                    | INDIKERINGSLAMPER OG BETJENINGSTAST                                                                                                    | 5                                                                                |
| 2.1                                                                                                    | Grafisk display                                                                                                    | 5                                                                                |
| 2.2                                                                                                    | Indikeringslamper                                                                                                    | 6                                                                                |
| 2.3                                                                                                    | Betjeningstast                                                                                                    | 7                                                                                |
| 2.4                                                                                                    | Piler for navigering                                                                                                    | 7                                                                                |
| 2.5                                                                                                    | Alfanumerisk tastatur                                                                                                    | 7                                                                                |
| 2.6                                                                                                    | Summer                                                                                                    | 8                                                                                |
| 3                                                                                                    | BETJENING                                                                                                    | 8                                                                                |
| 3.1                                                                                                    | Tilgangsnivåer                                                                                                    | 8                                                                                |
| 3.2                                                                                                    | Skift fra tilgangsnivå 1 til tilgangsnivå 2                                                                                                    | 8                                                                                |
| 3.2.1<br>3.2.2<br>3.3                                                                                     | Bruk av passord<br>Bruk av nøkkelbryter<br>Skift fra tilgangsnivå 2 til tilgangsnivå 1 <b>Feil! Bokmerke er ikke defin</b>                                                                                                    | 8<br>10                                                                          |
| 0.0                                                                                                    |                                                                                                    |                                                                                  |
| 3.4                                                                                                    | Brannalarm                                                                                                    | 11                                                                               |
| 3.4<br>3.4.1<br>3.4.2<br>3.5                                                                              | Brannalarm<br>Detaljert informasjon ved brannalarm<br>Utvidet forsinkelse<br>Feilalarm                                                                                                    | 11<br>13<br>13<br>14                                                             |
| 3.4<br>3.4.1<br>3.4.2<br>3.5<br>3.6                                                                       | Brannalarm<br>Detaljert informasjon ved brannalarm<br>Utvidet forsinkelse<br>Feilalarm                                                                                                    | 11<br>13<br>13<br>14<br>15                                                       |
| 3.4<br>3.4.1<br>3.4.2<br>3.5<br>3.6<br>3.6.1<br>3.6.2<br>3.7                                              | Brannalarm.<br>Detaljert informasjon ved brannalarm<br>Utvidet forsinkelse.<br>Feilalarm<br>Frakobling<br>Utkoblede innganger.<br>Utkoblede utganger.<br>Forvarsel                                                                                 | 11<br>13<br>13<br>14<br>15<br>15<br>16<br>17<br>17                               |
| 3.4<br>3.4.1<br>3.4.2<br>3.5<br>3.6<br>3.6.1<br>3.6.2<br>3.7<br>3.8                                       | Brannalarm.<br>Detaljert informasjon ved brannalarm<br>Utvidet forsinkelse.<br>Feilalarm<br>Frakobling<br>Utkoblede innganger.<br>Utkoblede utganger.<br>Forvarsel<br>Meny funksjoner.                                                             | 11<br>13<br>13<br>14<br>15<br>15<br>16<br>17<br>17<br>18                         |
| 3.4<br>3.4.1<br>3.4.2<br>3.5<br>3.6<br>3.6.1<br>3.6.2<br>3.7<br>3.8<br>3.8.1<br>3.8.1.1                   | Brannalarm<br>Detaljert informasjon ved brannalarm<br>Utvidet forsinkelse<br>Feilalarm<br>Frakobling<br>Utkoblede innganger<br>Utkoblede utganger<br>Forvarsel<br>Meny funksjoner<br>Naviger i menyene<br>Velg menypunkt                           | 11<br>13<br>13<br>14<br>15<br>16<br>17<br>17<br>17<br>18<br>19<br>19             |
| 3.4<br>3.4.1<br>3.4.2<br>3.5<br>3.6<br>3.6.1<br>3.6.2<br>3.7<br>3.8<br>3.8.1<br>3.8.1.1<br>3.8.1.2        | Brannalarm<br>Detaljert informasjon ved brannalarm<br>Utvidet forsinkelse<br>Feilalarm<br>Frakobling<br>Utkoblede innganger<br>Utkoblede utganger<br>Forvarsel.<br>Meny funksjoner<br>Naviger i menyene<br>Velg menypunkt<br>Velg individuell sone | 11<br>13<br>13<br>14<br>15<br>16<br>17<br>17<br>17<br>18<br>19<br>20             |
| 3.4<br>3.4.1<br>3.4.2<br>3.5<br>3.6<br>3.6.1<br>3.6.2<br>3.7<br>3.8<br>3.8.1<br>3.8.1.1<br>3.8.1.2<br>3.9 | Brannalarm<br>Detaljert informasjon ved brannalarm<br>Utvidet forsinkelse<br>Feilalarm<br>Frakobling<br>Utkoblede innganger<br>Utkoblede utganger<br>Forvarsel<br>Meny funksjoner<br>Naviger i menyene<br>Velg menypunkt<br>Velg individuell sone  | 11<br>13<br>13<br>14<br>15<br>16<br>17<br>16<br>17<br>18<br>19<br>19<br>20<br>20 |

| 3.9.7<br>3.9.8<br>3.9.9<br>3.9.10<br>3.10 Fra   | Vis - Panel                     | 24<br>25<br>25<br>26<br>26       |
|-------------------------------------------------|---------------------------------|----------------------------------|
| 3.10.1<br>3.10.2<br>3.10.2.1                    | Frakobling – Soner og Innganger | 27<br>28<br>28                   |
| 3.10.2.2                                        | Alle andre utgange2             | 28                               |
| 3.10.2.3                                        | Valgte utganger2                | 29                               |
| 3.10.3<br>3.10.4<br>3.11 Til                    | Frakobling - Betjening          | 29<br>30<br>31                   |
| 3.11.1<br>3.11.2<br>3.11.3<br>3.11.4<br>3.12 Te | Tilkoblig – Soner og Innganger  | 31<br>31<br>31<br>31<br>31<br>32 |
| 3.12.1<br>3.12.2<br>3.12.3<br>3.12.4<br>3.13 Ut | Test - Soner                    | 32<br>34<br>34<br>34<br>35       |
| 3.13.1<br>3.13.2<br>3.13.3<br>3.13.4            | Printer Innstillinger           | 35<br>35<br>36<br>36             |

#### 1 Introduksjon

#### 1.1 Standarder

*MX4000* brannsentraler er test i henhold til følgende standarder: EN54-2: Kontroll- og indikeringsutstyr EN54-4: Strømforsyning Elektromagnetisk Kompatibilitet (EMC) Direktiv 89/336/EEC Lavvoltdirektivet 73/23/EEC

# 1.2 Generell beskrivelse

Denne Betjeningsveiledning dekker betjeningen av følgende brannsentraler og betjenings paneler:

- MX4100 er en komplet brannsentral med 1 analog, adresserbar sløyfe
- MX4200 er en komplet brannsentral med plass til 2 analoge, adresserbare sløyfer
- MX4400 er en komplet brannsentral med plass til 4 analoge, adresserbare sløyfer
- MX4010 er et repeaterpanel
- MX4020 er et betjeningspanel

Alle brannsentraler kan tilsluttes Discovery, XP 95 og S90 detektorer i tillegg til manuelle meldere og en del styre og overvåknings enheter.

# 2 Indikeringslamper og betjeningstast

*MX4000* brannsentral er forsynet med indikeringslamper og betjeningstastatur som vist og beskrevet i den følgende tekst.

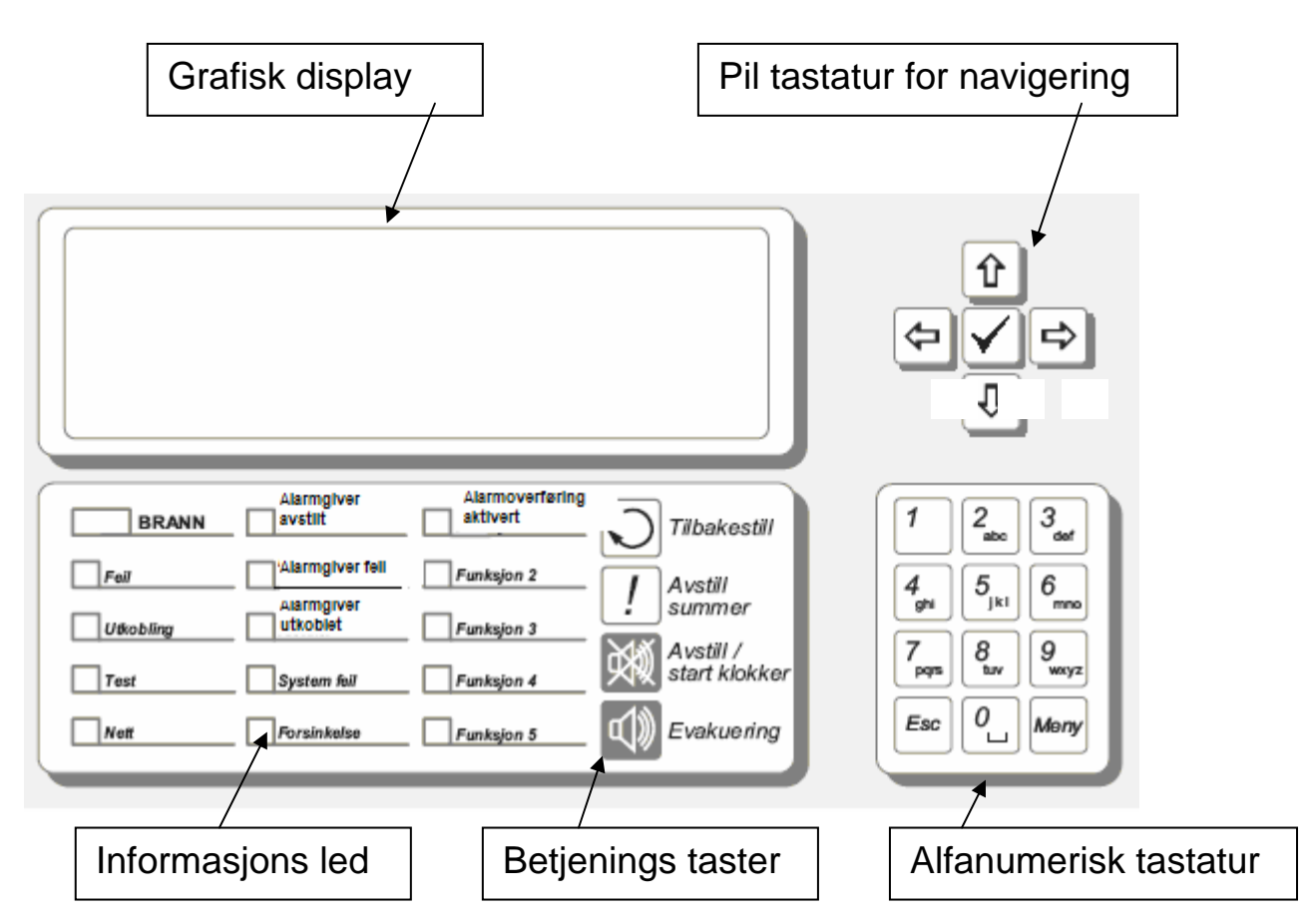

# 2.1 Grafisk display

Det grafiske display gir en detaljert informasjon om brannalarmer, feilalarmer og forvarsel. Det viser også de forskjellige menyer, som benyttes ved betjening av brannalarmanlegget.

Ved normal drift viser displayet adgangstilgangsnivå, tid, dato og status:

| Alarm System                                  | TILGANGSNIVÅ 1<br>11:47<br>28 JUL 2004 |  |
|-----------------------------------------------|----------------------------------------|--|
| PANEL I NORMAL DRIFT<br>(Trykk Meny for betje | ning)                                  |  |

# 2.2 Indikeringslamper

Indikeringslampene viser driftsstatus for panelet og panelets status: brann, feil, frakoblinger eller test.

| Lampetekst               | Farge | Drifttilstand                                                                            |  |
|--------------------------|-------|------------------------------------------------------------------------------------------|--|
| BRANN                    | Rød   | Blinker ved hver ny brannalarm, Skifter til konstant lys ved betjening av Kokker avstill |  |
| Feil                     | Gul   | Blinker ved oppstått feil                                                                |  |
| Utkoblinger              | Gul   | Lyser, når utstyr er frakoblet                                                           |  |
| Test                     | Gul   | Lyser, når panelet er i test                                                             |  |
| Nett                     | Grøn  | Lyser ved nettdrift, blinker ved nettfeil / batteridrift                                 |  |
| Klokker avstilt          | Gul   | Lyser, når lydgivere er avstiller                                                        |  |
| Klokke feil              | Gul   | Lyser ved feil i klokkekurs                                                              |  |
| Klokker<br>frakoblet     | Gul   | Lyser, når lydgivere er frakoblet                                                        |  |
| System feil              | Gul   | Lyser ved oppstått systemfeil                                                            |  |
| Forsinket                | Gul   | Lyser, mens forsinkelse er aktiv på utganger som er<br>forsinket                         |  |
| Alarmoverføring aktivert | Rød   | Lyser når overføring til alarmsentral er aktivert                                        |  |
| Funksjon 2               | Gul   | Spesifisert for kunde                                                                    |  |
| Funksjon 3               | Gul   | Spesifisert for kunde                                                                    |  |
| Funksjon 4               | Gul   | Spesifisert for kunde                                                                    |  |
| Forvarsel                | Gul   | Lyser, når en eller flere detektorer har overskredet<br>grensen for forvarsel            |  |

# 2.3 Betjeningstast

| J | Tilbakestil<br>Tilbakestiller sentralen etter en brannalarm. | Krever tilgangsnivå 2 |
|---|--------------------------------------------------------------|-----------------------|
|   |                                                              |                       |
|   | Avstill<br>Avstiller intern summer.                          | Alle tilgangsnivåer   |
|   |                                                              |                       |
|   | Avstill Lydgiver                                             |                       |
|   | 1. Avstiller eksterne alarm givere.                          | Krever tilgangsnivå 2 |
|   | 2. Påstiller eksterne alarm givere igjen.                    |                       |

| <b>Evaku</b><br>Igangs |
|------------------------|
| <b>Evaku</b><br>Igangs |

# 2.4 Piler for navigering

| €→                      | Benyttes for å bevege seg sideveis i menyvalgene og for å finne mer informasjon.                         |
|-------------------------|----------------------------------------------------------------------------------------------------|
| $\checkmark \checkmark$ | Benyttes for å bevege seg opp og ned i menyvalg og for å bevege seg mellom lister over soner og enheter. |
| $\checkmark$            | Benyttes for godkjenning av valg for meny, tall eller bokstav                                            |

#### 2.5 Alfanumerisk tastatur

|      | Benyttes for innlegging av tall eller bokstaver.                                 |
|------|----------------------------------------------------------------------------------|
| Esc  | Benyttes for å gå tilbake til forrige menyvalg eller for å forlate det menyvalg. |
| Menu | Benyttes for å vise eller gå tilbake til menyvalg.                               |

#### 2.6 Summer

Den interne summer har to lydsignaler for at kunne skille mellom tilstandene brann og feil.

| Funksjon | Drifttilstand                   |
|----------|---------------------------------|
| Brann    | Summer lyder med konstant tone. |
| Feil     | Summer lyder pulserende.        |

# 3 Betjening

#### 3.1 Tilgangsnivåer

Panelet er beskyttet mot utilsiktet betjening ved hjelp av 3 tilgangsnivåer:

| Tilgangsnivå 1 | Stengt for betjening          |
|----------------|-------------------------------|
| Tilgangsnivå 2 | Tilgang på bruker nivå        |
| Tilgangsnivå 3 | Idriftsettelse og vedlikehold |

I tilgangsnivå 1 vises driftsstatus og summer kan avstilles ved betjening av Avstill.

- På tilgangsnivå 2 kan en bruker, som har opplæring, betjene brannsentralen, se driftsstatus og avstille summer. Brukeren har også adgang til å betjene Evakuering, Avstill lydgiver og Tilbakestilling, i tillegg til alle menyvalg på tilgangsnivå 2.
- Tilgangsnivå 3 er idriftsettelse og vedlikeholds nivå hvor kun sertifisert personell har adgang til å programmer og konfigurere brannsentralen. Dette er nærmere beskrevet i MX4000 Installasjons og Idriftsettelse meny 680-014N.

#### 3.2 Skift mellom tilgangsnivå 1 og 2

Sentralen Leveres standard uten nøkkel betjening kun ved bruk av passord for å skifte mellom tilgangsnivåene. Her beskrives begge metoder.

#### 3.2.1 Bruk av passord

Ved å betjene meny tasten på tastaturet vil menyvalg for innlogging vises.

Meny valget er

| [B    | ETJEN | IING | UTKOBLI | ET ] |    |  |
|-------|-------|------|---------|------|----|--|
| ÅPNER | FOR   | BEI  | JENING  | ; V  | IS |  |

Bekreft menyvalget med tast

Menyvalg for innlogging ved hjelp av passord vises

[BETJENING UTKOBLET ]

Skriv inn ditt Passord

Legg inn passordet (normalt 110) og menyvalg for betjening på tilgangs nivå 2 vises

[Nivå 2 MENY ] VIS UTKOBLING INNKOBLING TEST UTSKRIFT IDRIFTSETTELSE

For å gå tilbake fra tilgangsnivå 2 til tilgangsnivå 1

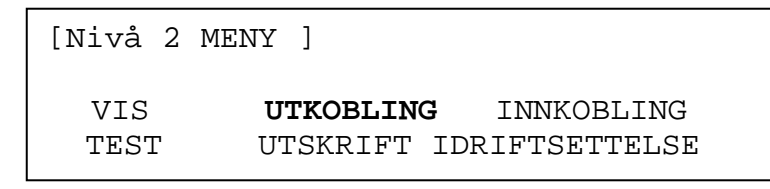

Stepp frem til menyvalg "UTKOBLING" med piltastene 🗲 🔿 og bekreft valget med tast 🗹

[UTKOBLING]

| SONER/INNGANGER   | UTKOBLING | BETJENING |
|-------------------|-----------|-----------|
| FORSINKELSE-TILST | AND       |           |

Stepp frem til menyvalg "BETJENING" med piltastene 🗲 🔿 og bekreft valget med tast 🗹

[UTKOBLING ]

Skriv inn ditt Passord

Legg inn passordet (normalt 110) og menyvalg for betjening på tilgangsnivå 1 vises

[BETJENING UTKOBLET ]

ÅPNER FOR BETJENING VIS

Etter et kort øyeblikk vises:

| Alarm System                                | TILGANGSNIVÅ 1<br>11:47<br>28 JUL 2004 |
|---------------------------------------------|----------------------------------------|
| PANEL I NORMAL DRIFT<br>(Bruk Meny for Vis) |                                        |

# 3.2.2 Bruk av nøkkelbryter

Drei nøkkelen i betjening.

Menyvalgene er:

[NIVÅ 2 MENY ] VIS UTKOBLING INNKOBLIG TEST UTSKRIFT IDRIFTSETTELSE

For å gå tilbake til tilgangsnivå 1

Sett nøkkelen i posisjon stengt

Meny vises:

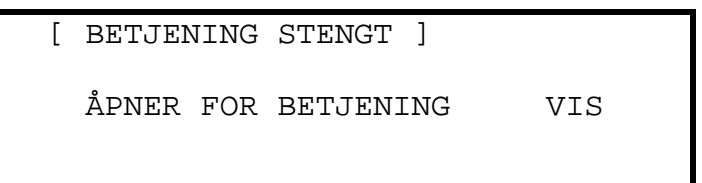

Etter et kort øyeblikk vises:

| Alarm System                                | TILGANGSNIVÅ 1<br>11:47<br>28 JUL 2004 |
|---------------------------------------------|----------------------------------------|
| PANEL I NORMAL DRIFT<br>(Bruk Meny for Vis) |                                        |

### 3.3 Brannalarm

Når systemet registrerer en brann lyser den røde lampe BRANN, summer lyder med konstant tone og displayet viser sonenummer for den sonen, hvor brannen startet.

Eksterne lydgivere og utganger aktiveres, avhengig av brannsentralens programmering. Lampen ALARMOVERFØRING AKTIVERT tennes, hvis brannalarmen er sendt til en alarmsentral.

Eksempel på display:

| BRANN STARTET I SONE 0001<br>STUE VEST<br>KJØKKEN <manuell melder<="" th=""><th>&gt;</th><th>&lt; Sonetekst for 1. sone i alarm<br/>&lt; Adressetekst og adresse type</th></manuell> | >  | < Sonetekst for 1. sone i alarm<br>< Adressetekst og adresse type |
|----------------------------------------------------------------------------------------------------|----|-------------------------------------------------------------------|
| [ 1 Sone i Alarm. Sone: 000]<br>STUE VEST                                                                                                    | L] | < Soner i alarm og siste sone<br>< Sonetekst for siste sone       |

Den øverste del av displayet viser, hvor brannen er startet. Den nederste del av displayet viser antallet av soner i brannalarm og den siste sonen, som er gått i brann. Den nederste status vises, når en brann er registrert.

Hvis flere enn en brann er registreres, vises i nederste status antallet av soner i brann og den siste sonen oppdateres for hver ny brann. Hvis lydgivere er avstilt, vil de bli aktivert igjen, når ny brann registreres.

Eksempel på display:

| BRANN STARTET I SONE 0001<br>STUE VEST<br>KØKKEN <manuell melder=""></manuell> | < Sonetekst for 1. sone i<br>alarm<br>< Adressetekst og adresse<br>type |
|--------------------------------------------------------------------------------|-------------------------------------------------------------------------|
| [ 2 Soner i alarm. Siste sone:0005]                                            | < Soner i alarm og siste sone                                           |
| 1 SAL VEST                                                                     | < Sonetekst for siste sone                                              |

Benytt Avstill for at avstil summer.

Når nøkkelen er i betjening er følgende funksjoner tilgjengelig:

Avstill lydgiver for avstilling av eksterne lydgivere.

Avstill lydgiver for aktivering eksterne lydgivere igjen.

Tilbakestil for å opprette normal status på brannsentralen.

Benytt **Evakuering** for at starte manuel evakuering av anlegget og aktivering av alle eksterne lydgivere.

Displayet kan f. eks. se slik ut:

| BRANN STARTET I SONE                   | 0001                                     |       |
|----------------------------------------|------------------------------------------|-------|
| Brannalarmsentral<br>Evakuering        | <betj.< td=""><td>BRUK&gt;</td></betj.<> | BRUK> |
| [ 1 Sone i alarm.<br>Brannalarmsentral | Sone:                                    | 0001] |

< Sonetekst for 1. sone i alarm < Adressetekst og adresse type

< Soner i alarm og siste sone < Sonetekst for siste sone

#### 3.3.1 Detaljert informasjon ved brannalarm

Benytt Deller for å se en liste over alle soner i brann.

| Sone E | BRANNSTED         | Rull $\downarrow$ Mere> |                             |
|--------|-------------------|-------------------------|-----------------------------|
| 0001 K | KJØKKEN           |                         | < Liste over soner i alarm  |
| 0005 1 | L.ETAGE ROM 121 V | /EST                    | samt                        |
|        |                   |                         | < sonenumre og sone tekster |

For at se mer informasjon om en brannalarm benytt D og marker den ønskede brannalarm, benytt for åt se mer informasjon, blant annet sløyfe og detektor informasjon.

Displayet kan f. eks. se slik ut:

| [ BRANNER I SONE 0001 ] Mere>      |                            |
|------------------------------------|----------------------------|
| LP ADR ADRESSER PLASSERING         |                            |
| 1 001.0 KJØKKEN                    | < Liste over adresser i    |
|                                    | alarm i                    |
|                                    | < sonen                    |
| [ 2 Soner i alarm.Siste sone:0005] | < Soner i alarm og siste   |
| 1.ETAGE MØTEROM 0120 VEST          | sone                       |
|                                    | < Sonetekst for siste sone |

Her viser displayet at en adresse på sløyfe 1 har gitt brannalarm. Hvis flere adresser i sonen gir brannalarm, vil disse også bli vist på listen. Bruk

Bruk 🔄 eller "Esc" for å gå tilbake til forrige oversikt. Betjeningen må skje inne 15 sekunder, etter denne tid går sentralen tilbake til første display.

#### 3.3.2 Utvidet forsinkelse

Når denne funksjonen benyttes vises en brannalarm i displayet, men eksterne alarmorganer og alarmsender er ikke aktivert, se også <u>seksjon 3.10.4</u>

Displayet kan f. eks. se slik ut:

| FØRSTE BRANN I SONE 0001                            |     |
|-----------------------------------------------------|-----|
| STUE VEST                                           |     |
| KJØKKEN <termo det.<="" td=""><td>&gt;</td></termo> | >   |
| FORSINKELSE 30 s Forleng tid bruk                   | 0)  |
|                                                     |     |
|                                                     |     |
| [ 1 Sone i alarm. Sone: 0001                        | _ ] |
| KJØKKEN                                             |     |

< Sonetekst for 1. sone i alarm < Adressetekst og adresse type < Kvitteringstid (trinn 1) Forsinkelse viser den resterende forsinkelsestid. Når tiden er utløpt uten at utvidet tidsforsinkelse er benyttet, aktiveres alarmorganer og alarmoverføring.

Utvidet forsinkelsestid igangsettes ved å bruke tast "**0**", dette gir en utvidet tid for kontroll av brannsted om dette er et reelt branntilløp eller ikke.

Displayet kan f. eks. se slik ut:

| FØRSTE BRANN I SONE                       | 0001                    | 1                                                                                                    |
|-------------------------------------------|-------------------------|----------------------------------------------------------------------------------------------------|
| STUE VEST<br>KJØKKEN<br>FORSINKELSE 120 s | <termo det.=""></termo> | < Sonetekst for 1. sone i<br>alarm<br>< Adressetekst og adresse<br>type<br>< Utvidet forsinkelse<br>(trinn 2) |
| [ 1 Sone i alarm.<br>KJØKKEN              | Sone: 0001]             |                                                                                                    |

Brannsted kan nå undersøkes. Er brannalarmen en blind alarm, avstilles brannalarmen ved å benytte **Avstilling** før den utvidede forsinkelsestiden er utløpt. Når utvidet forsinkelsestid er utløpt aktiveres alarmorganer og hovedmelder for melding til alarmsentral.

Ved å benytte **Evakuering** oppheves forsinkelsen, alarmorganer og alarmoverføring for melding til alarmsentral aktiveres.

#### 3.4 Feilalarm

Når systemet registrerer en feilalarm tender LED Feil, summer starter pulserende og displayet viser feil med flere detaljer.

Displayet kan f. eks. se slik ut:

| SONE 0001               | ADRESSE | MANGLER |                                   |
|-------------------------|---------|---------|-----------------------------------|
| STUE VEST<br>RESTAURANT | MULTI   | DET. )  | < Sonetekst for 1. sone i feil    |
|                         |         |         | < Adressetekst og adresse<br>type |
| 1 Sone                  | i feil  | Mer>    | < Antall soner i feil             |

Hvis flere feil oppstår, vil disse bli vist på displayet. Hvis summer er avstilt, vil den aktiveres når neste feil registreres.

Når feilen er utbedret slukker feil led og displayet går tilbake til normal status.

Bruk **Avstill** for å avstil summer. Displayet viser nå tid, dato og servicefirmaets telefonnummer, sammen med feilen.

Displayet kan f. eks. se slik ut:

| FOR SERVICE Ring<br>32 20 28 60 | TILGANGSNIVÅ 2<br>16:05<br>29 JUL 2004 | < Adgangstilgangsnivå<br>< Servicefirma<br>telefonnummer<br>< tid og dato |
|---------------------------------|----------------------------------------|---------------------------------------------------------------------------|
| l Sone i feil                   | Mer>                                   | < Antall soner i feil                                                     |

For mer informasjon om feilene bruk 🖻. Displayet viser en liste over alle soner i feil med første sone markert.

Displayet kan f. eks. se slik ut:

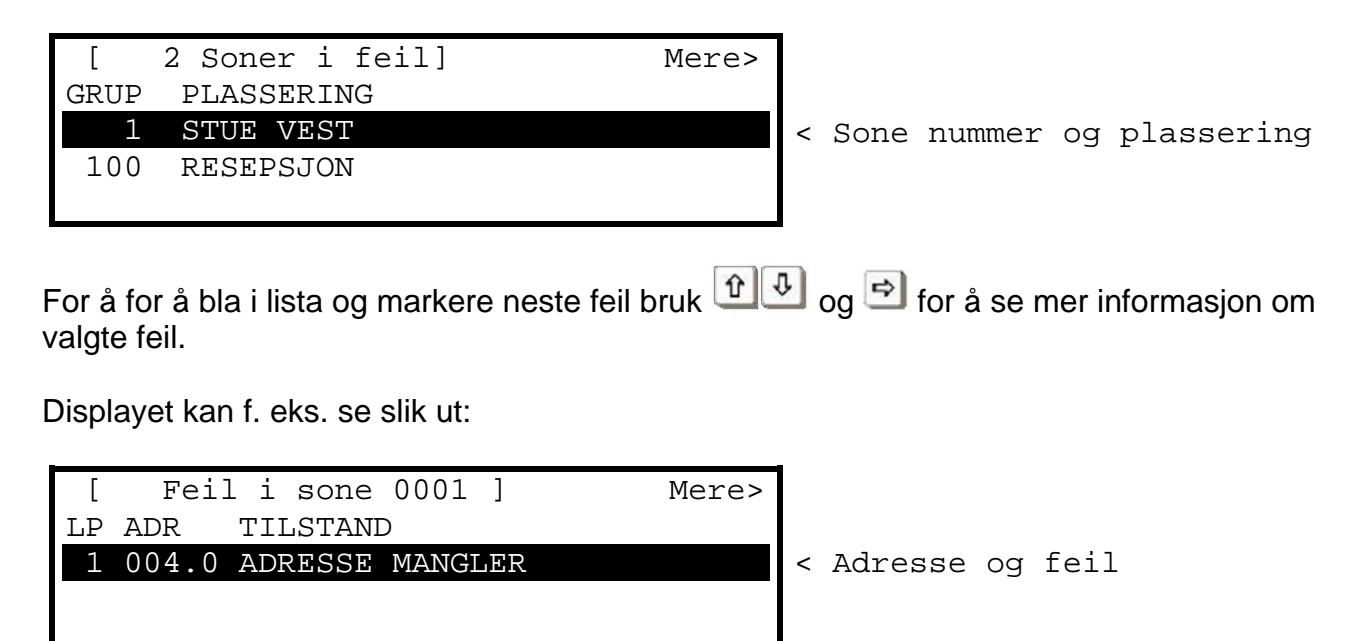

Bruk 🖻 for å se mer informasjon om adressen.

Bruk "**Esc**" for at gå tilbake til den forrige oversikt. Betjeningen må skje inne 1 minutt, hvis ikke går displayet tilbake til hovedmeny.

#### 3.5 Frakobling

Hvis en sone, en inngang eller en utgang er frakoblet, lyser LED Utkoblet. Hvis en eller flere alarmutganger er frakoblet, lyser i tillegg LED for Klokker utkoblet. Displayet viser frakoblinger i nederste del av displayet.

Displayet kan f. eks. se slik ut:

| Alarm System        | TILGANGSNIVÅ 1<br>11:47<br>28 JUL 2004 |
|---------------------|----------------------------------------|
| 1 Sone med frakobli | inger Mer>                             |

Når en utkoblet adresse igjen kobles, forsvinner indikering i displayet og tilhørende LED slukker. Når alle frakoblinger er innkoblet, slukker lampen Utkoblinger.

For at se yterligere informasjon om frakoblinger, bruk 🖻. Displayet vil vise frakoblinger i følgende rekkefølge:

- Soner / Individuelle Innganger
- Utganger

#### 3.5.1 Utkoblede innganger

Displayet viser en liste over alle utkoblede soner med den første utkoblingen markert.

Displayet kan f. eks. se slik ut:

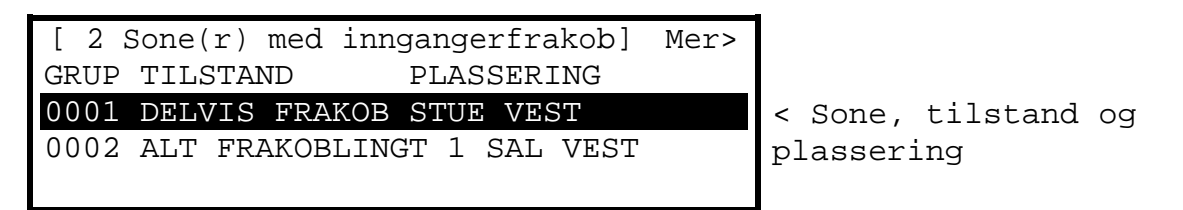

Displayet viser tilstand som ALT FRAKOBLET, hvis alle adresser i sonen er frakoblet, og viser tilstand som DELVIS FRAKOBLING, hvis minst en adresse i sonen stadig er aktiv.

For at se mer informasjon om en frakobling bruk 💷 og marker den ønskede frakobling. Bruk deretter 🖻 for å se mer informasjon.

Displayet kan f. eks. se slik ut:

| [ Inngang  | er | i sone | 0001 ]   | <mer></mer> |
|------------|----|--------|----------|-------------|
| Mode       | Lр | Adr    | Tilstand |             |
| TILKOBLET  | 1  | 001.0  | Normal   |             |
| FRAKOBLING | Т  | 1      | 002.0    | Normal      |
| TILKOBLET  | 1  | 003.0  | Normal   |             |
| TILKOBLET  | 1  | 004.0  | Normal   |             |

Displayet viser den gjeldende tilstand (Mode) for hver enkelt inngang som enten innkoblet eller utkoblet. I tillegg vises sløyfe nummer (Lp), adresse (Adr) og inngangens status.

For å se mer informasjon om en inngang bruk Bruk for at se mer informasjon om inngangernes plassering, type m.m.

Bruk "Esc" for at gå tilbake.

#### 3.5.2 Utkoblede utganger

Displayet viser en liste over alle soner med utkoblinger med den første utkoblingen markert.

Displayet kan f. eks. se slik ut:

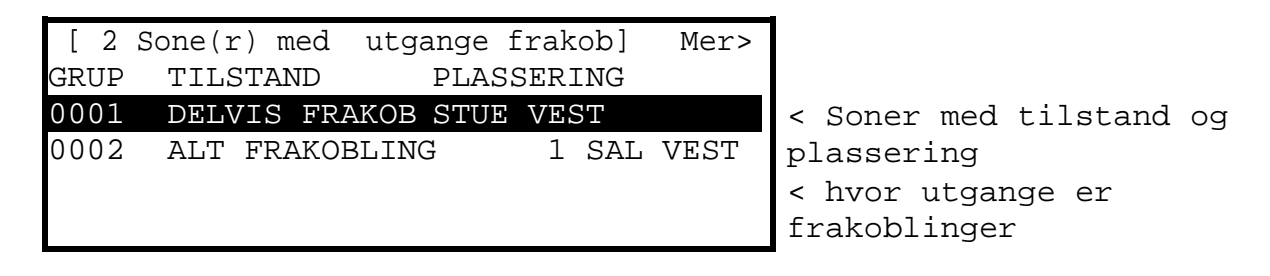

Bruk for at markere sonen og bruk for å se de enkelte utgangene og deres gjeldende status.

Displayet kan f. eks. se slik ut:

| [ Utgange  | e i | sone  | 0100] |      | Mer> |
|------------|-----|-------|-------|------|------|
| Mode       | Lр  | Adr   | Tilst | and  |      |
| Frakobling | gt  | 0     | 001.0 | Fra  |      |
| Lydgiver A | ł   |       |       |      |      |
| Frakobling | gt  | 0     | 001.1 | Fra  |      |
| Lydgiver   | В   |       |       |      |      |
| Tilkoblet  | 0   | 011.0 | *Fra  | Relé | 1    |
| Tilkoblet  | 0   | 004.0 | Fra   | Relé | 2    |

Eksemplet viser, at de eksterne alarmgivere, som er tilkoblet brannsentralen, er frakobler.

En \* foran tilstand viser at **Relé** er programmert som aktivert i normal tilstand, dvs. dette er et feilrelé som er aktivert i normal stilling og slipper når det oppstår en feil på anlegget.

Bruk "Esc" for at gå tilbake.

#### 3.6 Forvarsel

Når systemet registrerer en forvarsel, lyder summer pulserende og displayet viser, hvilken adresse som gir forvarsel.

Displayet kan f. eks. se slik ut:

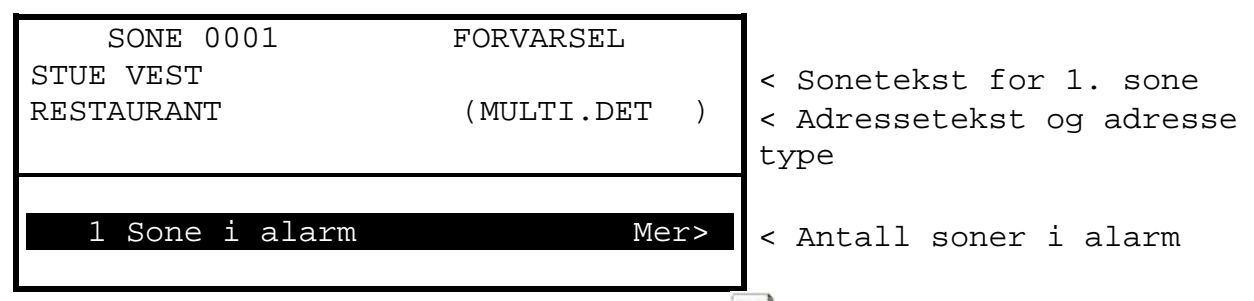

For at se ytterligere informasjon om forvarslet bruk <sup>D</sup>. Displayet vil visen en oversikt over alle soner som er i alarm.

# 3.7 Meny funksjoner

Følgende meny funksjoner er tilgjengelige på tilgangsnivå 2. Displayet viser det aktuelle tilgangsnivå:

[Tilgangsnivå 2 Bruker Meny] VIS FRAKOBLING TILKOBLIG TEST UTSKRIFT TEKNIKERMENY

Tabellen under viser en oversikt over de brukermenyer og de enkelte funksjoner med en kort beskrivelse.

| Brukermeny | Undermeny          | Beskrivelse                                                                                    |
|------------|--------------------|------------------------------------------------------------------------------------------------|
| Vis        | BRANN              | Viser soner og innganger i brannalarm                                                          |
|            | FEIL               | Viser soner og innganger i feil                                                                |
|            | ALARMER            | Viser soner og innganger i alarm                                                               |
|            | FRAKOBLINGE<br>R   | Viser soner, innganger og utgange, som er frakoblet                                            |
|            | INNGANGER          | Viser inngangernes gjeldende status                                                            |
|            | UTGANGER           | Viser utgangenes gjeldende status                                                              |
|            | LOG                | Viser historisk log                                                                            |
|            | PANEL              | Viser brannsentralens inngangs- og utgangskretser med gjeldende verdier for spenning og strøm. |
|            | NETTVERK           | Viser nettverksdata                                                                            |
| FRAKOBLING | SONE/<br>INNGANGER | Frakobling av en sone eller en enkelt inngang.                                                 |
|            | UTGANGER           | Frakobling av lydgivere eller utganger                                                         |
|            | BETJENING          | Gå tilbake til tilgangsnivå 1 (utføres ved å dreie nøkkelen ut av betjening)                   |
|            | FORSINKELSE        | Frakoblinger tidsforsinket alarmavsendelse                                                     |
| TILKOBLIG  | SONE/<br>INNGANGER | Tilkobling av en sone eller en enkelt inngang.                                                 |
|            | UTGANGER           | Tilkobling av alarmorganer eller andre utganger                                                |

Dokumentnummer 680-015N

| FORSINKELS           |             | Forsinkelse av alarm aktivering                         |
|----------------------|-------------|---------------------------------------------------------|
|                      | DATO / TID  | Innstilling av dato og tid                              |
| TEST                 | SONE        | Sett en eller flere soner i test                        |
|                      | DISPLAY     | Test display og lamper.                                 |
| SUMMER               |             | Test summer                                             |
|                      | PRINTER     | Utskrift testside på printer                            |
| UTSKRIFT             | PAPIR FREM  | Før papir frem i printeren                              |
|                      | PRINT LOG   | Uskrift av historikk (Alle hendelser eller bare brann)  |
|                      | PRINTERVALG | Innstilling av printer og utskrift.                     |
| Idriftsettelses meny |             | Går til tilgangsnivå 3.(Høyeste nivå for programmering) |

#### 3.7.1 Naviger i menyene

Bruk "Meny" for at vise bruker menyen.

#### 3.7.1.1 Velg menypunkt

Tilgangsnivå 2 bruker meny ser slik ut:

[Tilgangsnivå 2 Bruker Meny] VIS FRAKOBLING TILKOBLIG TEST UTSKRIFT TEKNIKERMENY

Bruk 🗐 🖓 ➡ for å markere menyvalg og bruk 🗹 for å bekrefte valget.

For eksempel bruk 🖻 etterfulgt av 🕑 for å markere UTSKRIFT funksjonen (som vist herunder) og bruk 🗹 for å bekrefte valget.

| [Tilgangsniv | å 2  | Bruker | Meny]        |
|--------------|------|--------|--------------|
| VIS          | FRAK | OBLING | TILKOBLIG    |
| TEST         | UTSK | RIFT   | TEKNIKERMENY |

Bruk "Esc" for å gå tilbake til forrige meny.

Bruk "Esc" i bruker meny (vist ovenfor) for å gå tilbake til normal drifts display.

Hvis ikke et valg utføres innen 1 minutt (15 sekunder ved brannalarm) går displayet automatisk tilbake til normal drift. Bruk "**Meny**" for å få tilgang til menyene igjen.

# 3.7.1.2 Velg individuell sone

Når displayet viser en liste med soner er det mulig at velge en bestemt sone ved å legge inn sonens nummer. Se eksemplet hvor det brannsentralens display viser alle soner:

| [ Inn | ganger]   |            | Mer> |
|-------|-----------|------------|------|
| GRUP  | Tilstand  | Plassering |      |
| 0001  | TILKOBLET | STUE VEST  |      |
| 0002  | TILKOBLET | STUE ØST   |      |
| 0008  | TILKOBLET | KJELLER    |      |
| 0009  | TILKOBLET | RESEPSJON  |      |

For å velge en bestemt sone, flyt markeringen til kolonnen for soner. Legg inn ønsket sone nummer med talltastaturet, for eksempel 12.

| [ Inng | ganger]   |            | Mer> |
|--------|-----------|------------|------|
| GRUP   | Tilstand  | Plassering |      |
| # 12   | TILKOBLET | STUE VEST  |      |
| 0002   | TILKOBLET | STUE ØST   |      |
| 8000   | TILKOBLET | KJELLER    |      |
| 0009   | TILKOBLET | RESEPSJON  |      |

Bruk for å bekrefte valget. Displayet viser nå liste med det valgte sone nummer, markert på toppen av listen.

Er sonenummeret lagt galt inn, bruk "Esc"

# 3.8 Vis meny

[Vis Meny] BRANN FEIL ALARMER FRAKOBLINGER LOG INNGANG UTGANGER PANEL NETTVERK LOGIKK

Vær klar over at brann, feil, alarmer og frakoblinger normalt vises, uten at de skal velges fra Vis menyen, men ønsker du manuelt at se en av dem, kan de velges fra denne meny.

#### 3.8.1 Vis - Brann

Denne funksjon viser alle soner og innganger, som er i brannalarm. Visningen er den samme, som vises, når en brannalarm oppstår. For ytterligere informasjon, se <u>seksjon 3.4.</u>

Hvis det ikke er soner eller innganger i brannalarm går displayet automatisk tilbake til Vis meny.

#### 3.8.2 Vis - Feil

Denne funksjon viser alle soner, innganger og utganger, som er i feillarm. Visningen er den samme, som når en feillarm oppstår. For ytterligere informasjon, se <u>seksjon 3.5.</u>

#### 3.8.3 Vis - Alarmer

Denne funksjon viser soner og innganger, som er i alarm. Det kan være:

- Sonen eller innganger som er satt i og er blitt aktivert
- Forvarsel fra en detektor eller innganger, som er programmert til å gi alarm når inngangen er aktivert (alarm er ikke det samme som brannalarm)

Visningen er den samme som vises når det oppstår en alarm.

#### 3.8.4 Vis - Frakobling

Denne funksjon viser kun innganger og utganger, som er frakoblet. Visningen er den samme, som vises på normal drift displayet, se <u>seksjon 3.6</u> for mer informasjon.

Hvis både innganger og utganger er frakoblet, viser displayet først frakoblede innganger som etter følges av frakoblede utganger. Finnes det ikke innganger eller utganger som er frakoblet går displayet tilbake til Vis Meny.

# 3.8.5 Vis - Innganger

Denne funksjon viser driftstilstanden for alle soner og individuelle innganger. Displayet viser en liste over alle soner som inneholder innganger, første sone er markert.

Displayet kan f. eks. se slik ut:

| [ Inng | anger]    |            | Mer> |
|--------|-----------|------------|------|
| GRUP   | Tilstand  | Plassering |      |
| 0001   | TILKOBLET | STUE VEST  |      |
| 0002   | TILKOBLET | STUE ØST   |      |
| 8000   | TILKOBLET | KÆLDER     |      |
| 0009   | TILKOBLET | RECEPTION  |      |

Bruk for at markere den ønskede sone og

Bruk 🖻 igjen for at se inngangerne i sonen og deres status. Displayet kan f. eks. se slik ut:

| [ Innganger | r i sone ( | 0008 ]   | <mer></mer> |
|-------------|------------|----------|-------------|
| Mode 1      | Lp Adr     | Tilstand |             |
| TILKOBLET   | 1 001.0    | Normal   |             |
| FRAKOBLING  | 1 002.0    | Normal   |             |
| TILKOBLET   | 1 003.0    | Normal   |             |
| TILKOBLET   | 1 004.0    | Normal   |             |

Displayet viser gjeldene driftstilstand (Mode) for hver inngang som enten TILKOBLET eller FRAKOBLET. Dessuten vises sløyfenummer (Lp), adresse (Adr) og inngangens status.

Bruk for å rulle gjennom inngangerne.

Bruk 🖻 for se ytterligere informasjon om adressens plassering, type etc.. Bruk "Esc" for at gå tilbake til forrige display.

### 3.8.6 Vis - Utganger

Denne funksjon viser den gjeldende driftstilstand for alle utganger.

| [Utgan | ge]       |            | Mer> |
|--------|-----------|------------|------|
| GRUP   | Mode      | Plassering |      |
| 8000   | TILKOBLET | KJELLER    |      |
| 0100   | TILKOBLET | RESEPSJON  |      |
| 0100   | TILKOBLET | RESEPSJON  |      |

Bruk 🕮 for å markere den ønsket sone og 🖻 for å se de enkelte utganger.

Displayet kan f. eks. se slik ut:

| [ Utgange | i  | sone ( | 0008]    | Mer>     |
|-----------|----|--------|----------|----------|
| Mode      | Lр | Adr    | Tilstand |          |
| TILKOBLET | 1  | 032.0  | Fra      | Lydgiver |
| TILKOBLET | 1  | 056.0  | Fra      | Lydgiver |
| TILKOBLET | 2  | 011.1  | *Til     | Relé     |
| TILKOBLET | 3  | 026.1  | Fra      | Relé     |

En \* foran tilstand viser, at releet er programmert som aktivert i normal stilling, f. eks. som fellrelé, som er aktivert i normal og slipper når en feil oppstår.

### 3.8.7 Vis - Panel

Denne funksjon viser en oversikt over driftstilstand og aktuelle verdier for panelets interne elektroniske kretser. Når funksjonen er valgt, viser displayet en liste over alle interne kretser.

Displayet kan f. eks. se slik ut:

| [Panel Krets] |                                |   |      |     |        |  |  |
|---------------|--------------------------------|---|------|-----|--------|--|--|
| NR.           | NR. BESKRIVELSE VERDI STILLING |   |      |     |        |  |  |
| 01.0          | Alarmgiver                     | А | 5.   | бV  | Normal |  |  |
| 01.1          | Alarmgiver                     | В | 5.   | бV  | Normal |  |  |
| 02.0          | Alarmgiver                     | А | Last | 0mA | Normal |  |  |
| 02.1          | Alarmgiver                     | В | Last | 0mA | Normal |  |  |

Tabellen viser de interne kretser med normal verdier og områder.

| Nr.  | Beskrivelse              | Område       | Verdi | Mulige sti | illinger                     |
|------|--------------------------|--------------|-------|------------|------------------------------|
| 01.0 | Alarmgiver A             | 0 V - 14 V   | 5 51/ | Normal     | Avbrutt Korteluttot          |
| 01.1 | Alarmgiver B *           | 00 - 140     | 5.5 V | Normai     |                              |
| 02.0 | Alarmgiver A Last        |              |       |            |                              |
| 02.1 | Alarmgiver B Last        | 0mA – 1000mA | †     | Normal     | For høyt                     |
| 03.0 | Batteri                  | 0V – 30V     | 27.6V | Normal     | For høyt, For lavt           |
| 04.0 | Lader                    | 0V – 30V     | 28.0V | Normal     | For høyt, For lavt           |
| 05.0 | Jordfeil                 | 0V – 30V     | 1.3V  | Normal     | For høyt, For lavt           |
| 06.0 | Hjelpe spenning          | 0mA – 300mA  | t     | Normal     | For høyt                     |
| 07.0 | Loop 1 Last <sup>‡</sup> | 0mA – 500mA  | †     | Normal     | Brudd, For høyt, Kortsluttet |
| 08.0 | Loop 1 Volt. ut          | 24V - 32V    | †     | Normal     |                              |
| 09.0 | Loop1 Volt. Inn          | 24V - 32V    | †     | Normal     |                              |
| 10.0 |                          | L/H          | L     | Normal     | Programmerbare innganger     |
| til  | Panel Bruk<br>Innganger  |              |       | Normal     |                              |
| 10.7 |                          | L/H          | L     | Normal     |                              |
| 11.0 | Relé 1                   | -            | -     | Normal     |                              |
| 11.1 | Relé 2                   | -            | -     | Normal     |                              |
| 11.2 | Utganger 1               | -            | _     | Normal     |                              |
| 11.3 | Utganger 2               | -            | _     | Normal     |                              |

Bruk for at rulle gjennom brannsentralens interne kretser. Bruk Esc" for å gå tilbake til normal drift display.

*MX-4400* viser også Lydgiver C og D.

<sup>&</sup>lt;sup>†</sup> Avhenger av panelets programmering, installasjon og drifttilstand (f. eks. brannalarm).

<sup>&</sup>lt;sup>‡</sup> Loop Last, Volt.Ut and Volt.Inn vises for hver loop driver (MX-4200 2 stk, MX4400 4 stk).

# 3.8.8 Vis - Log

Når vis log er valgt, er det muligheter for å velge mellom å se alle hendelser eller bar brannalarmer.

Bruk for at markere det ønskede valg og for å velge. Displayet viser så alle tilsvarende hendelser.

Displayet vil alltid vise den siste hendelsen først:

| [Vis Brann Hendelser] | Velg | 0076 | < Den markerte hendelses |
|-----------------------|------|------|--------------------------|
| Tid/Dato Node Lp:Adr  | Sone |      | nummer                   |
| 10:54:23 1 1:001.0    | 001  |      |                          |
| 26/07/04 BRANN ALARM  |      | 64   | < Tid, adresse og sone   |
| STUE VEST             |      |      | < Dato, hendelse og      |
| RUM 10                |      |      | analog verdi             |
|                       |      |      | < Sonetekst              |
|                       |      |      | < Adressetekst           |

I denne hendelsen oppsto det en brann (hendelsen nr. 76) klokken 10:54 den 26 juli 2004. Denne brannen aktiverte adresse nr 001(Adr) på sløyfe 1 (SI) på brannsentral 1 og adressen er i sone 001

Adressens analoge verdi (64) er også registrert. De nederste to linjer viser sonetekst og adressetekst for å lette stedsangivelse.

Bruk for å rulle gjennom alle brannalarmer, som er registrert. Bruk for å vise en nyere brannalarm og for at vise en eldre brannalarm.

Hvis en bestemt hendelse ønskes vist legg inn hendelsens nummer. Inntastet hendelses nummer vises i høyre hjørne av displayet. Displayet kan f. eks. se slik ut:

| [Vis Brann Hendelser] | Velg 21 | < Hendelses nummer                                                                           |
|-----------------------|---------|----------------------------------------------------------------------------------------------|
|                       |         | < Disse fire linjer er<br>blanke<br>< og markert til hendelses<br>> nummer er<br>> lagt inn. |

Bruk på  $\checkmark$  for å velge. Displayet vil så vise den valgte hendelse. Bruk "Esc" for at gå tilbake til VIS meny.

# **3.8.9** Vis - Nettverk

Denne funksjon viser informasjon om et nettverk, som sammenkobler flere brannsentraler, betjeningspaneler og repeaterpaneler. Gjeldende tilgangsnivå på den enkelte brannsentral vises.

```
[NETTVERK - Bruk 0 for slet] Mer>
Node Status
1 LOKAL
2 Tilgangsnivå 2
3 Tilgangsnivå 1
4 -
```

Ytterligere informasjon vises ved at trykke på 🖻. Bruk "**0**" for at slette nettverksinformasjon.

# 3.8.10 Vis - Logikk

Dette menypunkt benyttes av teknikeren til at kontrollere spesielle styringer.

# 3.9 Frakobling

Når frakobling menyen velges viser displayet følgende muligheter:

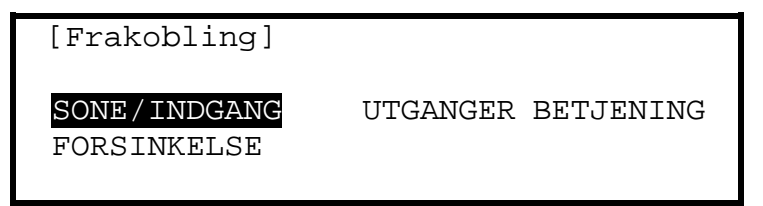

Bruk på 🕬 🕬 🔿 for å markere et menyvalg og 🗹 for å bekrefte valget.

# 3.9.1 Frakobling – Soner og Innganger

I dette valget kan man frakoble soner, alle innganger med unntak av manuelle meldere og/eller enkelte innganger. Når funksjonen er valgt, vises en liste over sonene og deres tilstand.

Displayet kan f. eks. se slik ut:

| [ 0  | Soner med | innganger | frakob] Me | er> |
|------|-----------|-----------|------------|-----|
| Grup | Mode      | Pla       | assering   |     |
| 0001 | TILKOB    | BLET KJE  | ELLER VEST |     |
| 0002 | TILKOB    | BLET KJE  | ELLER ØST  |     |
| 0008 | TILKOB    | BLET STU  | JEPLAN     |     |
| 0009 | TILKOB    | BLET RES  | SEPSJON    |     |

Bruk for at rulle gjennom sonene eller legg inn ønsket sone nummer.

For å frakoble en sone flyttes markeringen over på TILKOBLET i Mode kolonnen for den ønskede sone. Bruk på 🗹 og et vindu viser valgmulighetene:

| ALLE  | INN  | IGANGI | ER      |  |
|-------|------|--------|---------|--|
| ALLE  | UNNT | AGEN   | MANUELL |  |
| MELDE | R    |        |         |  |
| VALG  | TE I | NNGAN  | IGER    |  |

Bruk for å bla igjennom ,marker valget og for å bekrefte.

Hvis ALLE INNGANGER velges, forsvinner vinduet og sonens tilstand endres til ALT FRAKOBLET.

Hvis ALLE UNNTATT MANUELL MELDER velges, forsvinner vinduet og sonens tilstand endres til DELVIS FRA (hvis sonen inneholder manuell melder) eller ALT FRAKOB (hvis sonen ikke inneholder manuell melder).

Hvis VALGTE INNGANGER velges, forsvinner vinduet og en liste over sonens inngangsadresser vises.

Displayet kan f. eks. se slik ut:

| [ Inngang  | ger | : i sor | ne 0001]  | Mer> |
|------------|-----|---------|-----------|------|
| Mode I     | Ър  | Adr     | Stilling  |      |
| TILKOBLET  | 1   | 001.0   | Normal    |      |
| Frakobling | 1   | 002.0   | Normal    |      |
| TILKOBLET  | 1   | 003.0   | FORVARSEL |      |
| TILKOBLET  | 1   | 004.0   | Normal    |      |

Bruk 🖻 for å se ytterligere informasjon som adressetekst, type, analog verdi m.m.

Bruk 1 for å bla igjennom og markere den ønskede inngang og  $\checkmark$  for frakobling inngangen. Hvis innganger allerede er frakoblet, vil  $\checkmark$  koble inn inngangen.

Bruk "Esc" for at gå tilbake.

# 3.9.2 Utkobling - Utganger

Med dette valg kan man frakoble enkelte eller alle utgange. En frakoblet utgang vil ikke bli aktivert ved en brannalarm eller en annen programmert hendelse.

Når funksjon er valgt, vises et vindu, hvor passord for tilgangsnivå 2 skal legges inn, dette for å hindre uautorisert utkobling.

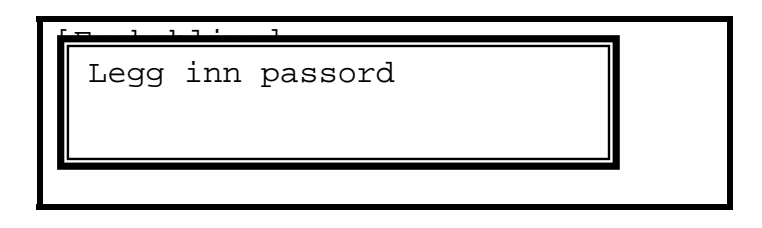

Legg inn passord og for bekreftelse og et nytt vindu med følgende valgmuligheter fremkommer:

| ALLE LYDGIVERE     |  |
|--------------------|--|
| ALLE ANDRE UTGANGE |  |
| KUN VALGTE UTGANGE |  |

# 3.9.2.1 Alle lydgivere

Bruk for at rulle gjennom og markere ALLE LYDGIVERE og Bruk på der for at frakobling dem. Displayet går tilbake til Frakobling menyen.

Lampen ALARM GIVERE tennes.

Hvis brannsentralen er TILKOBLET et nettverk, frakobles kun alarmgiver i denne brannsentralen..

# 3.9.2.2 Alle andre utgange

Bruk for å bla igjennom og markere ALLE ANDRE UTGANGER og for frakobling. Displayet går automatisk tilbake til Frakoblings menyen.

Hvis brannsentralen er tilkoblet et nettverk, FRAKOBLES kun utgang tilsluttet denne brannsentralen.

### 3.9.2.3 Valgte utganger

Bruk for å rulle gjennom og markere VALGTE UTGANGER og for å bekrefte valget. Når funksjon er valgt, vises en liste over sonene og deres status.

Displayet kan f. eks. se slik ut:

| [   | 2  | Soner | med  | utgar        | nge | frak  | ob]   | Mer> |
|-----|----|-------|------|--------------|-----|-------|-------|------|
| Grı | ıр | Мо    | de   |              | Pla | assei | ring  |      |
| 000 | )8 | TI    | LKOE | $_{ m BLET}$ | GR( | DUND  | FLOOR |      |
| 010 | 00 | TI    | LKOE | BLET         | REC | CEPTI | ION   |      |
|     |    |       |      |              |     |       |       |      |

Bruk for at rulle gjennom og markere den ønskede sone og  $\checkmark$  for å bekrefte valget.

Displayet kan f. eks. se slik ut:

| [ Utgange | e i | i sone | 0008]    | Mer>     |
|-----------|-----|--------|----------|----------|
| Mode      | ΓĒ  | o Adr  | Stilling |          |
| Tilkoblet | 1   | 032.0  | Fra      | LYDGIVER |
| Tilkoblet | 1   | 056.0  | Fra      | LYDGIVER |
| Tilkoblet | 2   | 011.1  | *Til     | RELÉ     |
| Tilkoblet | 3   | 026.1  | Fra      | RELÉ     |

Bruk for å bla igjennom og markere den ønskede utganger og for å bekreft valget. For hvert **Bruk** skiftes status fra Tilkoblet til Frakoblet eller motsatt.

Bruk "Esc" for at gå tilbake.

#### 3.9.3 Frakobling - Betjening

Denne funksjon går tilbake til tilgangsnivå 1 og benyttes kun, hvis brannsentralen ikke har nøkkel til skifte mellom tilgangsnivå 1 og tilgangsnivå 2.

| [Frakobling]                             |          |  |
|------------------------------------------|----------|--|
| SONE/INDGANG<br>BETJENING<br>FORSINKELSE | UTGANGER |  |

Drei nøkkelen ut av betjening.

# 3.9.4 Frakobling - Forsinkelse

Med denne funksjon kan forsinkelsen av Utvidet tidsforsinkelse for til- og frakoblinger.

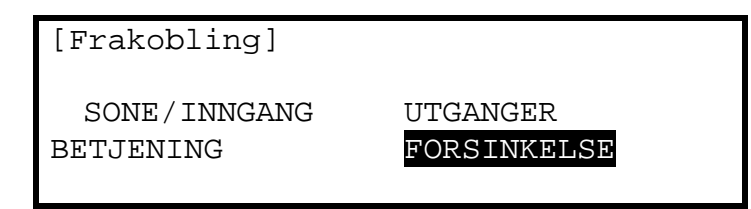

Bruk 🗢 🕬 ➡ for å markere FORSINKELSE og 🗹 for å bekreft valget.

Hvis Utvidet forsinkelse for alarm er programmert på tilgangsnivå 3 viser et vindu disse valgmuligheter.

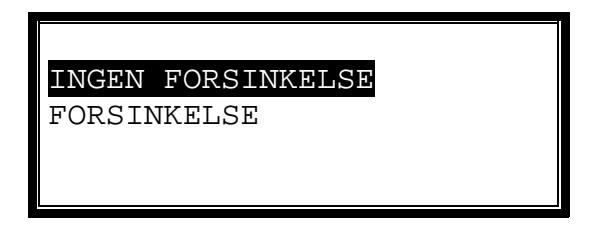

Bruk D for at markere det ønskede valg og  $\checkmark$  for å bekreft valget. Displayet går tilbake til Frakobling menyen.

Velg INGEN FORSINKELSE for å sette Utvidet tidsforsinkelse for brannvarsling ut av funksjon. Alle brannalarmer overføres straks til ALARMOVERFØRING.

Velg FORSINKELSE for å benytte utvidet tidsforsinkelse for aktivering av alarmgivere, brannstedet kan nå undersøkes for brannalarm overføres til alarmsentral, se <u>seksjon 3.4.2</u> for mer informasjon.

Hvis FORSINKELSE er valgt og forsinkelsen er aktiv, lyser lampen Forsinket. Når forsinkelsen er utløpt eller opphevet ved Bruk på EVAKUER slukker lampen Forsinket.

Bruk "Esc" for at avslutte uten å endre forsinkelsen.

Hvis tidsforsinket alarmavgivelse ikke er programmert på tilgangsnivå 3, vises melding "IKKE PROGRAMMERT".

# 3.10 Tilkobling

Når tilkobling menyen velges viser displayet følgende muligheter:

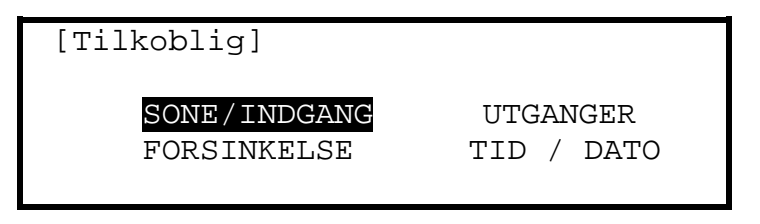

Bruk 🐨 🐨 🕫 for å markere et menypunkt og ☑ for å bekrefte valget.

# 3.10.1 Tilkoblig – Soner og Innganger

Når dette punkt velges vises en liste over soner med frakoblede adresser. Hele sonen eller valgte innganger i sonen kan tilkobles. Displayets visning svarer til Frakobling – Soner og Innganger.

#### 3.10.2 Tilkoblig – Utgange

Når dette punkt velges, viser displayet følgende valgmuligheter: ALLE LYDGIVERE, ALLE ANDRE UTGANGE eller KUN VALGTE UTGANGE. Hvis valget er KUN VALGTE UTGANGE vises en liste over soner med frakoblede utganger. De enkelte utgange kan tilkobligs. Displayets visning svarer til Frakobling – Utgange.

#### 3.10.3 Tilkoblig - Forsinkelse

Når dette punkt velges kan forsinkelse av utgange igjen innkoblet.

#### 3.10.4 Tilkoblig – Endring av dato og tid

Her endres brannsentralens klokke og dato. For å endre dette m på passord på tilgangsnivået legges inn.

Displayet kan f. eks. se slik ut:

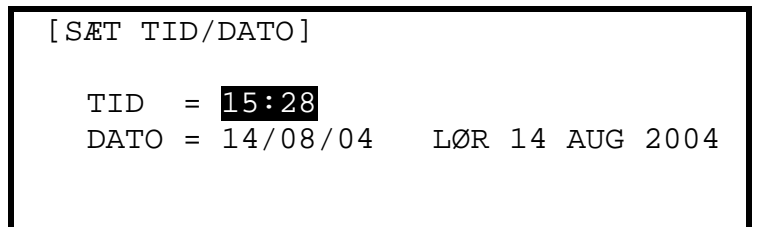

For a endre tid eller dato bruk  $\Psi \uparrow$  for at markere det ønskede valg. Legg inn tid eller dato ved hjelp av tastaturet. Når ny dato eller klokke er lagt inn vil dette vises i displayet.

Displayet kan f. eks. se slik ut:

[SETT TID/DATO] TID = 1 :--DATO = 14/08/04 LØR 14 AUG 2004

3.11 Test meny

| [Test Men | Y]      |        |         |
|-----------|---------|--------|---------|
| SONER     | DISPLAY | SUMMER | PRINTER |
| BONER     | DIGFLAI | DOMMER |         |

Bruk P for a markere et menypunkt og  $\checkmark$  for a bekrefte valget.

#### 3.11.1 Test - Soner

Funksjonen test soner er en enmanns test som tillater test av manuelle meldere eller detektorer i en eller flere soner. Når funksjonen velges kan det velges om testen skal aktivere (ca 10 sek) eller ikke aktivere alarm givere.

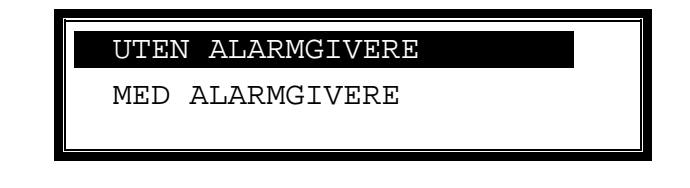

Bruk 1 for at markere det ønskede valg og  $\checkmark$  for å bekrefte valget.

Denne programmering kan allerede være gjort i forbindelse med idriftsettelse eller vedlikehold.

Displayet viser nå en oversikt over sonene og deres aktuelle teststatus.

Displayet kan f. eks. se slik ut:

| 0 ]   | Soner | i Test | ]           |
|-------|-------|--------|-------------|
| Crup  | Toat  | Ctatua | Dlaggaring  |
| Grup  | lest  | Status | Plassering  |
| >0001 | —     |        | Kælder vest |
| 0002  | -     |        | KJELLER ØST |
| 0100  | -     |        | RESEPSJON   |

Bruk P for at markere den valgte sone og  $\checkmark$  for at skifte til test.

Displayet kan f. eks. se slik ut:

| [    | 1 Sone i Test ] |              |
|------|-----------------|--------------|
| Grup | Test Status     | Plassering   |
| 0001 | I TEST          | KJELLER VEST |
| 0002 | _               | KJELLER ØST  |
| 0008 | -               | STUEPLAN     |
| 0009 | -               | RESEPSJON    |

Når en eller flere soner er i test, lyser lampen Test. Når en inngang er aktivert vil alarmgiver lyde (hvis valgt) og displayet viser et utropstegn (!) foran sonens plassering.

Displayet kan f. eks. se slik ut:

| [    | 2 | Soner i Test | ]            |
|------|---|--------------|--------------|
| Grup |   | Test Status  | Plassering   |
| 0001 |   | I TEST !     | KJELLER VEST |
| 0002 |   | _            | KJELLER ØST  |
| 0008 |   | -            | STUEPLAN     |
| 0009 |   | I TEST       | RESEPSJON    |

Når testnøkkelen i en manuell melder er fjernet fra alarmtrykket eller testgassen er ute av røkdetektoren vil panelet automatisk tilbakestilles og gå ut testen..

I stedet for at rulle gjennom sonene kan en sone velges ved å bruke 🔄 for å flytte markeringen til sonenummer kolonnen og taste det ønskede sonenummer, etterfulgt av 🗹.

Hvis flere soner etter hverandre skal testes, kan de velges på følgende måte:

Flytt markeringen til sonenummer kolonnen og marker den første sone, som skal testes.

Bruk I når displayet bedr om sonenummer på den siste sone, som skal testes.

Individuelle soner kan nu skiftevis setters i test og ut av test ved at trykke på 🗹.

Bruk "Esc" for at gå ut av test. Hvis det stadig er soner i test vil displayet gi følgende muligheter:

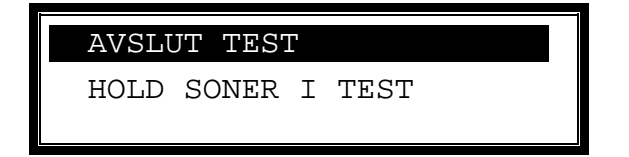

Velges AVSLUT TEST går alle soner ut av test og lampen Test slukkes.

Velges HOLD SONER I TEST er sonene fortsatt i test, displayet går til normal drift og det er mulighet for å velge andre menyer for å se eller endre funksjoner. Lampen Test er fortsatt tent.

#### 3.11.2 Test - Display

Velges DISPLAY er det mulig å kontrollere alle lamper og det graviske displayet. Alle lamper tennes og displayet skifter fra lys til mørk bakgrunn.

Under testen er det mulig å teste ♀♪♥, ✓ og tallene 0-9.

Når en tast trykkes vises det på displayet. Et eksempel:

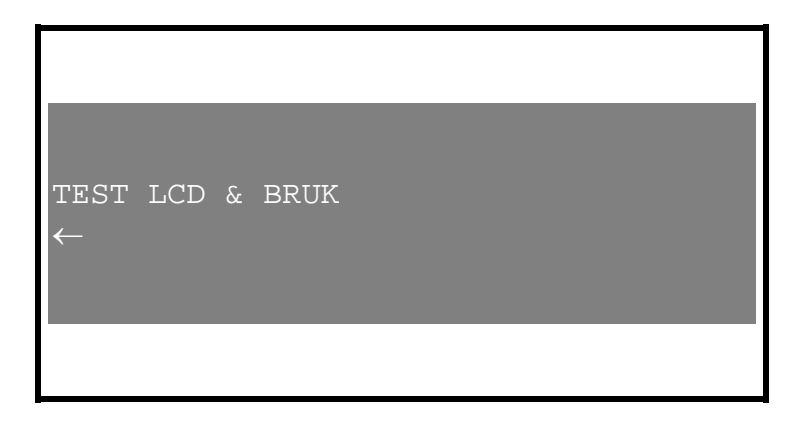

Bruk"**Esc**" for at gå tilbake til Test Meny. Etter 1 minutt uten nye tastetrykk vil displayet gå tilbake til Normal drift.

#### 3.11.3 Test - Summer

| [Test Meny] |         |        |         |  |  |  |
|-------------|---------|--------|---------|--|--|--|
| SONER       | DISPLAY | SUMMER | PRINTER |  |  |  |

Når SUMMER velges, aktiveres den interne summer i ca. 5 sekunder.

#### 3.11.4 Test - Printer

Marker PRINTER for at utskrifte en testsekvens markeres PRINTER og V trykkes for å velge funksjon. Printeren skriver ut 16 linjer med test karakterer og teksten vises samtidig på displayet. Når testen er slutt, går displayet tilbake til Test Meny.

Bruk "Esc" for at stoppe utskriftningen, før alle 16 linjer er utskrevet.

#### 3.12 Utskrift

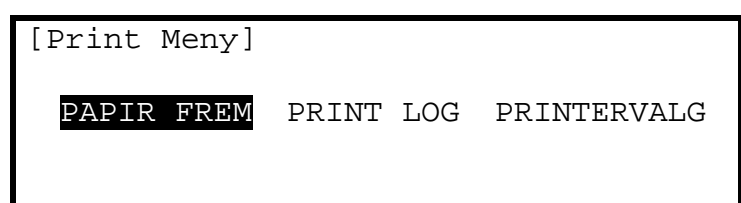

3.12.1

#### 3.12.2 **Printer Innstillinger**

Informasjon sendes til printeren som en seriell kommunikasjon. Hvis ekstern printer benyttes er innstillingen:

| Kommunikasjon: | RS232 |  |
|----------------|-------|--|
| Baut Rate:     | 9600  |  |
| Parity:        | Ingen |  |
| Data Bit:      | 8     |  |
| Stop Bit:      | 1     |  |

#### 3.12.3 Printervalg

For å velge eller konfigurer printeren markeres PRINTERVALG og 🗹 benyttes for å bekrefte lagt funksjon. For å få tilgang på passord for tilgangsnivået legges inn. Displayet viser nå de muligheter for valg som skal skrives ut av printeren.

| [BRANN] [ALARM | IER] [FEIL]  | [TEST]   |
|----------------|--------------|----------|
| $\checkmark$   | _            | _        |
| (Printer: Inte | ern Extern   | / Bred ) |
| -              | $\checkmark$ | _        |

Bruk 🗇 🖓 🖻 og 🗹 for at markere det ønskede valg og endre innstilling. Bruk 🗹 for tilkobling ( vises) eller frakobling (- vises) valget.

Her er det valgt en ekstern printer, med automatisk utskrifter av alle brannalarmer og andre alarmer.

Velges funksjon Bred endres utskriften fra standard 40 tegn per linje til 80 tegn per linje.

### 3.12.4 Print - Log

For utskrifte av informasjon fra loggen markeres PRINT LOG og 🗹 trykkes for å bekrefte valget. Displayet gir nå valg om utskrift av ALLE HENDELSER eller BRANNALARMER skal vises.

Bruk 1 for at markere det ønskede valg og  $\checkmark$  for å bekreft valget.

Når informasjonen er skrevet ut, går displayet tilbake til Print Meny. Bruk"Esc" for å stoppe utskriftningen, før alle informasjonslinjer er utskrvet.

#### 3.12.5 Print – Papir frem

Marker PAPIR FREM og 🗹 for å bekrefte valget.. Displayet endres ikke, men der sendes en kommando til printeren som fører papiret frem en linje.